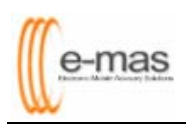

## Document failed to print to adobe distiller

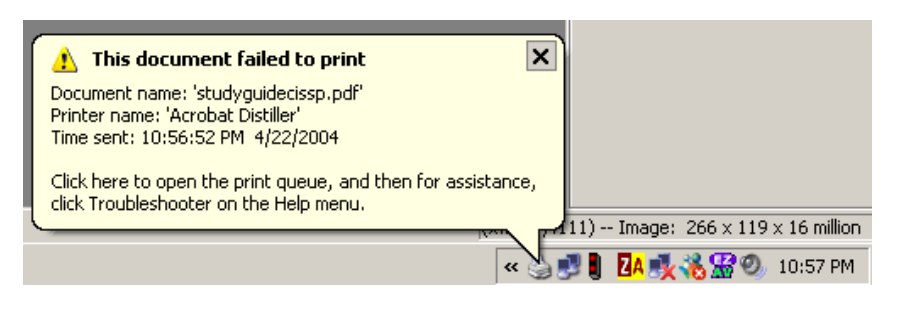

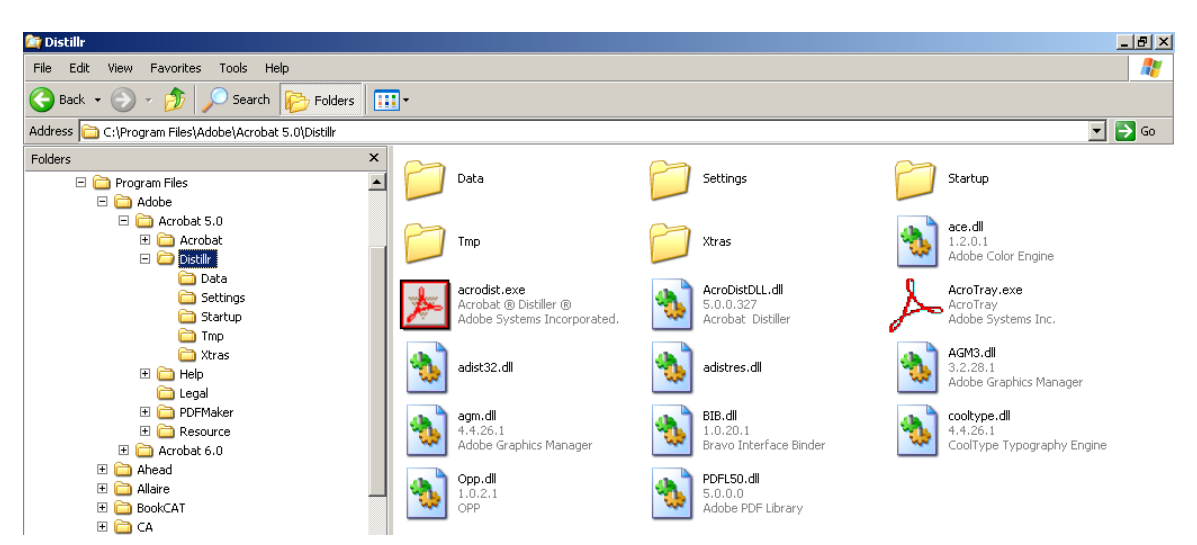

- 1. Go to C:\program files\adobe\acrobat 5.0\distiller
- 2. Right-click to copy acrotray.exe

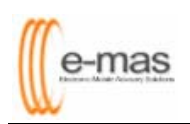

| 🎥 Startup                                                                                                    |                     |           | _ <u>8 ×</u>             |
|----------------------------------------------------------------------------------------------------|---------------------|-----------|--------------------------|
| Eile Edit View Favorites Iools Help                                                                                                    |                     |           | A.                       |
| Search 🕞 - 🏂 🔎 Search 🎼 Folders 💷 -                                                                                                    |                     |           |                          |
| Address C:\Documents and Settings\All Users\Start Menu\Programs\Startup                                                                                                    |                     |           | 💌 🄁 Go                   |
| Folders × AcroTray.exe                                                                                                    |                     |           |                          |
| Desktop  My Computer  My Computer  My Computer  My Computer  Desktop  Desktop | Inc.                |           |                          |
| em Jasc Software<br>⊕ m Mecsener<br>₽ m Messener                                                                                                    |                     |           |                          |
| microsoft Office  microsoft Office  min Nero  min Photo2DVD Studio 3                                                                                                    |                     |           |                          |
| m Pinnacle Hollywood FX 5<br>ProShow Gold                                                                                                    |                     |           |                          |
| Imin River Past  Imin Smart Projects                                                                                                    |                     |           |                          |
| m SmartFTP                                                                                                    |                     |           |                          |
| Constant Startup                                                                                                    |                     |           |                          |
| 🗄 📺 Studio 9                                                                                                    | 1                   |           |                          |
| 🏄 Start 📔 🥶 📴 🚱 🌡 🚭 Jasc Paint Shop Pro - Im 📃 Document1 - Microsoft                                                                                                    | 🎃 Acrobat Distiller | 🞑 Startup | 🔍 🛃 📕 🛂 👯 🍓 🎇 🕗 11:05 PM |

- Go to c:\documents and settings\all users\start menu\programs\startup
  Right-click to paste acrotray.exe
- 5. Double-click on actray.exe file
- 6. Go to Start > Settings > Printers & Faxes > Acrobat Distiller and end previous hanged printing process
- 7. Launch the PDF file again and reprint to adobe distiller